## Упорядочивание файлов

После резервного копирования файлов упорядочьте их, добавив такие пометки, как "Семейная поездка" или "Спортивные соревнования". Это облегчает не только создание дисков, но и нахождение нужных файлов.

- 1 Дважды щелкните значок Everio MediaBrowser.
  - Прилагающееся программное обеспечение запускается.

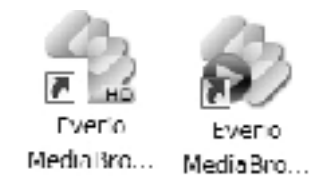

2 Отобразите месяц записи файлов, подлежащих упорядочиванию.

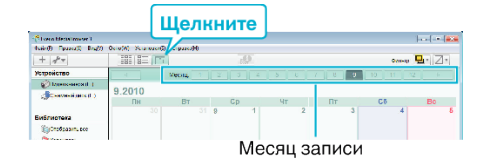

3 Создайте пользовательский список.

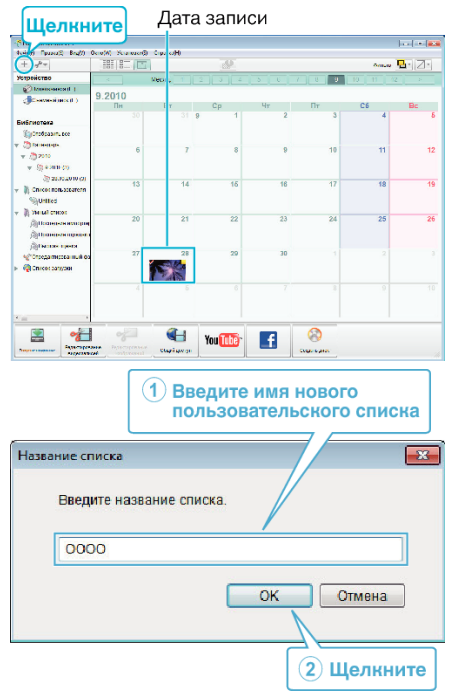

- Новый пользовательский список добавляется в библиотеку списков.
- 4 Щелкните на дату записи.

5

- Отобразятся эскизы файлов, записанных в этот день.
- Присвойте файлы созданному пользовательскому списку.

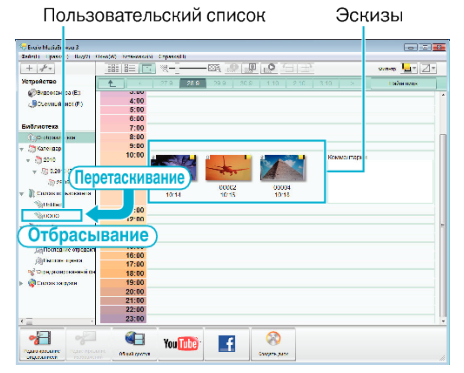

- Идентификация видеофайла или фотографии: -
- Вы можете выбрать файлы, используя меню "ВЫБОР" в верхнем правом углу экрана.

• Проверьте значок видео/фотографии в верхнем правом углу эскиза.

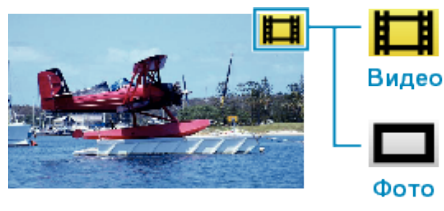

## ПРИМЕЧАНИЕ :

 Если у вас возникнут какие-либо проблемы с прилагающимся программным обеспечением Everio MediaBrowser, обратитесь в "Центр поддержки пользователей Pixela".